## Medien mit der Suchfunktion finden

Über die Suchfunktion können Sie die Mediathek von PTS komfortabel nach geeigneten Medien durchsuchen.

So durchsuchen Sie die Mediathek mit der Suchfunktion

Führen Sie die folgenden Schritte aus:

- 1. Um zur Mediathek zu gelangen, klicken Sie im Haupt-Menü auf "Mediathek".
- 2. Geben Sie in der linken Sidebar im Bereich "Suche"

• im Textfeld ein Schlagwort ein.

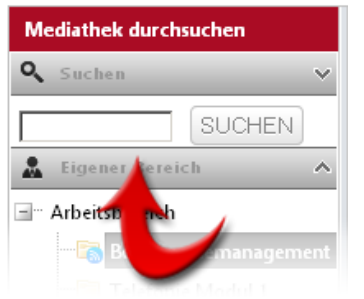

3. Klicken Sie auf "Suchen" oder drücken Sie die Eingabe-Taste Ihrer Tastatur.

Die Suchergebnisse werden nach Medientyp sortiert im Hauptbereich der Mediathek angezeigt.

Vgl. auch Überblick zur Mediathek

Suchen und Finden

Navigieren über die linke Sidebar